# Introduzione al 'Project management'

1. Le fasi

 Pianificazione del progetto e creazione della programmazione

- Gestione delle modifiche
- Comunicazione delle informazioni sul progetto

# 2. I modelli tradizionali

- CPM (Critical Path Method)
  - Sistema per il calcolo della durata del progetto a partire da
    - Durata delle singole attività Rapporti di dipendenza tra le attività Permette di individuare il percorso critico
- PERT (Program Evaluation Review Technique)
  - Lockheed, missile Polaris, anni '50
  - Sistema statistico per stimare la durata delle attività
- Diagramma di Gantt
  - Sistema grafico per rappresentare le attività su scala cronologica

# 3. A cosa serve

- ✤ A stimare i costi
- ✤ A stimare i tempi

# Il progetto da realizzare

# Ristrutturazione dell'ufficio del rag. Rossi

Sarà necessario (l'elenco verrà ripreso ed approfondito in seguito)

Contattare vari architetti e scegliere il più adatto Concordare il progetto con l'architetto Svuotare l'ufficio di tutti gli arredi, documenti,

incartamenti, ...

Procedere con i lavori (edili, idraulici, ...) Contattare arredatore, scegliere ed ordinare nuovi arredi

Mettere in opera i nuovi arredi

Disimballare documenti ed incartamenti

# Il progetto con MS Project

La mappa

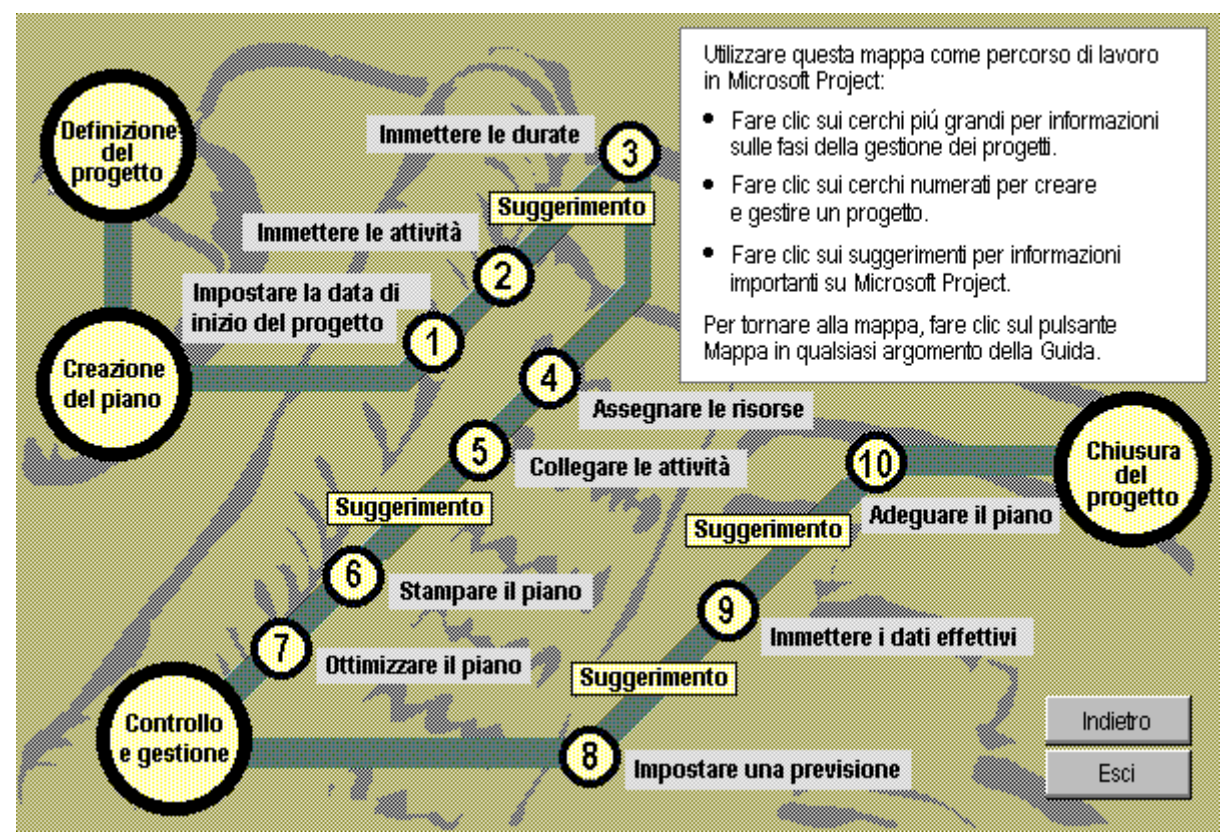

#### Le 4 fasi del project management secondo MSProject Definizione del progetto

- Identificare l'obiettivo L'obiettivo deve essere misurabile
- Definire la fine del progetto
- Includere le previsioni su caratteristiche e vincoli del progetto
- Coinvolgere lo staff affinchè condivida l'obiettivo
- Creazione del piano
  - Scelta della strada migliore per raggiungere l'obiettivo
  - Raccolta delle informazioni sul progetto
  - Stesura dell'elenco (dettagliato) delle attività da
  - svolgere con la stima della durata di ogni attività
  - Immissione dei dati nel programma
- Controllo e gestione
  - Gestione dei ritardi nelle attività
  - Gestione delle risorse
- Chiusura del progetto
  - Verifica del raggiungimento dei risultati nei tempi e con i costi previsti

# Il progetto iniziale (preventivo)

1. Introduzione della data di inizio del progetto

#### Dal menu file scegliere Nuovo oppure fare click sul

#### bottone Nuovo

| ilogo informazioni progetto'       |                                                                                                    |                                                                                                    |
|------------------------------------|----------------------------------------------------------------------------------------------------|----------------------------------------------------------------------------------------------------|
| zioni per Proget2                  |                                                                                                    | ?                                                                                                    |
| mer 01/03/00                       | •                                                                                                    | ОК                                                                                                    |
| mer 01/03/00                       | $\overline{\mathbf{v}}$                                                                                                    | Annulla                                                                                                    |
| Data inizio progetto               | -                                                                                                    | <u>S</u> tatistiche                                                                                                    |
| utte le attività cominciano il più | presto possi                                                                                                    | bile.                                                                                                    |
| mer 01/03/00                       | •                                                                                                    |                                                                                                    |
| NA                                 | -                                                                                                    |                                                                                                    |
| Standard                           | -                                                                                                    |                                                                                                    |
|                                    | ilogo informazioni progetto'<br>azioni per Proget2<br>mer 01/03/00<br>mer 01/03/00<br>Data inizio progetto<br>utte le attività cominciano il più<br>mer 01/03/00<br>NA<br>Standard | ilogo informazioni progetto'   azioni per Proget2   mer 01/03/00   mer 01/03/00   Data inizio progetto   utte le attività cominciano il più presto possi   mer 01/03/00   NA   Standard |

## 2. Introduzione delle attività

- Attività ordinarie ed attività cardine
  - Attività cardine: Consegna lavori edili Ripresa attività lavorativa normale
- Formattazione delle attività in Gantt
- \* 🖑 Inserire elenco attività (accertarsi di essere nella

modalità di visualizzazione Diagramma di Gantt)

- Contattare l'architetto
- Concordare il progetto
- Svuotare l'ufficio di tutti gli arredi, documenti, incartamenti, ...
- Opere murarie
- Impianto idraulico
- Impianto elettrico
- Impianto di climatizzazione
- Impianto di telecomunicazioni
- Consegna lavori edili
- Contattare arredatore
- Scegliere ed ordinare nuovi arredi
- Mettere in opera i nuovi arredi
- Installare telefoni, fax, computer
- Disimballare documenti ed incartamenti
- Riprendere attività lavorativa normale
- File con elenco attività: <u>elenco attività</u>

## 3. Durata delle attività

- Per durata di una attività si può intendere:
  - Il periodo lavorativo
    - Quantità di tempo necessaria per completare l'attività (giorni effettivamente lavorati)
    - Unità di misura
      - m= minuti
      - h= ore
      - g= giorni
      - s= settimane
  - La durata trascorsa

Intervallo di tempo trascorso prima del completamento dell'attività (comprende i giorni non lavorativi) Unità di misura

mt = minuti trascorsi ht= ore trascorse gt= giorni trascorsi st= settimane trascorse

- ✤ La durata di un'attività può essere:
  - Basata sulle risorse

Attività in cui si imposta la durata del periodo lavorativo Aumentando il personale addetto diminuirà il tempo trascorso prima del completamento dell'attività mentre le ore lavorate rimarranno inalterate

Fissa

Attività in cui si imposta la durata trascorsa La data di completamento è indipendente dalle risorse assegnate

| Informazioni attività |
|-----------------------|
|                       |

| Generale          | Predecessori Risorse Avanzate Note Campi personalizzati                                    |                   |
|-------------------|--------------------------------------------------------------------------------------------|-------------------|
| Nome: D           | isimballare documenti ed incartamenti                                                      | <u>D</u> urata:   |
| % <u>c</u> omplet | amento: 0%                                                                                 | <u>P</u> riorità: |
| Modalità pr       | rogrammazione: OProgrammata <u>m</u> anualmente (<br><u>• P</u> rogrammata automaticamente | <u>I</u> nati     |
| Date              |                                                                                            |                   |
| Ini <u>z</u> io:  | mer 01/01/14 V <u>Fi</u> ne: ven 03/01/14                                                  |                   |
| Visualiz          | za in <u>s</u> equenza temporale<br>di barra                                               |                   |
| 2                 |                                                                                            |                   |

| Informazioni attività                            |                   |                          |         |                               |                      |
|--------------------------------------------------|-------------------|--------------------------|---------|-------------------------------|----------------------|
| Generale Predecesso                              | ri Risorse Ava    | nzate Note Campi persona | lizzati |                               |                      |
| <u>N</u> ome: Disimballare o<br>Vincolo attività | ocumenti ed incar | tamenti                  |         |                               | D <u>u</u> rata:     |
| Scadenza:                                        | NA                |                          |         | ~                             |                      |
| Tipo di <u>v</u> incolo:                         | Il più presto     | possibile                | ~ D     | ata vincolo: NA               |                      |
| Tipo di <u>a</u> ttività:                        | A unità fisse     | :                        | ~ 2     | Basata sulle risorse          |                      |
| Cal <u>e</u> ndario:                             | Nessuno           |                          | ~       | Igno <u>r</u> a calendari del | e risorse nella prog |
| Codice WBS:                                      | 14                |                          |         |                               |                      |
| <u>M</u> etodo di calcolo cos                    | to realizzato:    | % completamento          | ~       |                               |                      |
| Segna come attività                              | <u>c</u> ardine   |                          |         |                               |                      |
| ?                                                |                   |                          |         |                               |                      |
| Tn queste fines                                  | tra ci noce       | ono enecificane          |         |                               |                      |

In questa finestra si possono specificare:

Tipo di Vincolo

Deve finire/iniziare il Finire non oltre il/non prima del Il più presto/tardi possibile Iniziare non oltre il/non prima del

#### Tipo di attività

Specifica l'effetto di una modifica apportata in lavoro, unità di assegnazione o durata sul calcolo degli altri due campi relativi all'attività. Il tipo di attività predefinito è unità fisse.

#### A unità fisse

Indica che il numero di unità di assegnazione dell'attività deve rimanere costante, indipendentemente da eventuali modifiche apportate alla durata o al lavoro per l'attività.

#### Questa è l'impostazione predefinita.

Per le attività a unità fisse:

Se si modificano le unità di un'attività a unità fisse, Project ricalcola la durata.

Se si modifica la durata, Project ricalcola il lavoro.

Se si modifica la quantità di lavoro, Project ricalcola la durata.

#### A durata fissa

Indica che la durata dell'attività deve rimanere costante, indipendentemente da eventuali modifiche apportate alle unità di assegnazione o al lavoro per l'attività.

Per le attività a durata fissa:

Se si modificano le unità, Project ricalcola il lavoro. Se si modifica la durata di un'attività a durata fissa, Project ricalcola il lavoro.

Se si modifica la quantità di lavoro, Project ricalcola le unità.

#### A lavoro fisso

Indica che la quantità di lavoro dell'attività deve rimanere costante, indipendentemente da eventuali modifiche apportate alla durata o alle unità di assegnazione per l'attività. Poiché, per definizione, le attività a lavoro fisso sono basate sulle risorse, la casella di controllo Basata sulle risorse viene automaticamente selezionata per questo tipo di attività.

Per le attività a lavoro fisso:

Se si modificano le unità, Project ricalcola la durata. Se si modifica la durata, Project ricalcola le unità. Se si modifica la quantità di lavoro di un'attività a lavoro fisso, Project ricalcola la durata.

Basata sulle risorse

Specifica che Project mantiene il lavoro totale dell'attività sul valore corrente. La durata di un'attività basata sulle risorse si riduce o si allunga con l'aggiunta o la rimozione di risorse, mentre la quantità di risorse necessaria per completare un'attività rimane invariata.

 Inserire durata attività (accertarsi di essere nella modalità di visualizzazione Diagramma di Gantt)

Immagine: <u>Schermata Project con durata</u>

|    | Nome attività                                                       | Durata | SD | 23 dic 13 | sivisi | 30 d | lic 13<br>/ M G V | ISID | 06 gen | 14<br>MGV | 13 gen | 14<br>M G V | SD | 20 gen | 14<br>M G I |
|----|---------------------------------------------------------------------|--------|----|-----------|--------|------|-------------------|------|--------|-----------|--------|-------------|----|--------|-------------|
| 1  | Contattare l'architetto                                             | 1 g    |    |           |        |      |                   |      |        |           | <br>   |             |    |        |             |
| 2  | Concordare il progetto                                              | 5 g    |    |           |        |      |                   |      |        |           |        |             |    |        |             |
| 3  | Svuotare l'ufficio di tutti gli arredi,<br>documenti, incartamenti, | 2 g    |    |           |        |      |                   |      |        |           |        |             |    |        |             |
| 4  | Opere murarie                                                       | 15 g   |    |           |        |      |                   | -    |        |           |        |             |    |        |             |
| 5  | Impianto idraulico                                                  | 6 g    |    |           |        |      |                   |      |        |           |        |             |    |        |             |
| 6  | Impianto elettrico                                                  | 5 g    |    |           |        |      | <b></b>           |      |        |           |        |             |    |        |             |
| 7  | Impianto di climatizzazione                                         | 5 g    |    |           |        |      |                   | 1    |        |           |        |             |    |        |             |
| 8  | Impianto di telecomunicazioni                                       | 2 g    |    |           |        |      |                   |      |        |           |        |             |    |        |             |
| 9  | consegna lavori edili                                               | 0,5 g  |    |           |        |      | ٥                 |      |        |           |        |             |    |        |             |
| 10 | Contattare arredatore                                               | 1 g    |    |           |        |      |                   |      |        |           |        |             |    |        |             |
| 11 | Scegliere ed ordinare nuovi arredi                                  | 2 g    |    |           |        |      |                   |      |        |           |        |             |    |        |             |
| 12 | Mettere in opera i nuovi arredi                                     | 3 g    |    |           |        |      |                   | )    |        |           |        |             |    |        |             |
| 13 | Installare telefoni, fax, computer                                  | 2 g    |    |           |        |      |                   |      |        |           |        |             |    |        |             |
| 14 | Disimballare documenti ed incartamenti                              | 3 g    |    |           |        |      | (                 |      |        |           |        |             |    |        |             |
| 15 | Ripresa attività lavorativa normale                                 | 1 g    |    |           |        |      |                   |      |        |           |        |             |    |        |             |

## 4. Struttura

 Le attività rimangono tali, vengono introdotte delle attività di riepilogo

Inserire attività di riepilogo

 elenco attività di riepilogo: Progettazione e preliminari Esecuzione lavori Rifiniture

Spesso è utile prevedere un'attività cardine (milestone)

al termine di ogni gruppo di attività

Una attività cardine (o milestone) rappresenta il raggiungimento di un traguardo intermedio (o anche finale) nello svolgimento di un progetto. Spesso si tratta di eventi rappresentati mediante attività a durata nulla o molto breve (es. un giorno) Ciò permette di identificare meglio i ritardi e facilita la scelta dei momenti di verifica elenco milestone: Consegna lavori edili Ripresa attività lavorativa normale

#### © immagine: Diagramma di Gantt con attività

#### ordinarie, cardine e milestone

|      | Nome ettivité                             | Durato | 15 feb 99 |         | 22 feb | 99 |    | 01 m | nar 99 |         | 0    | )8 mar 99 |
|------|-------------------------------------------|--------|-----------|---------|--------|----|----|------|--------|---------|------|-----------|
|      | <br>Nome allivita                         | Durata | LMMG      | VSD     | LMM    | GV | SD | LM   | MG     | VS      | DL   | . M M C   |
| 1    | Progettazione e preliminari               | 5 g    |           |         |        | -  |    |      |        |         |      |           |
| 2    | Contattare l'architetto                   | 1 g    |           |         |        |    |    |      |        |         |      |           |
| 3    | Concordare il progetto                    | 5 g    | 1         |         |        |    |    |      | _      | A 11.   |      | d'        |
| 4    | Svuotare l'ufficio di tutti gli arredi, c | 2 g    | 1         |         |        |    |    |      |        | Atti    | vita | orcunat   |
| 5    | Esecuzione lavori                         | 15 g   | •         |         | 1      | -  |    | -    | _      | -       | -    |           |
| 6    | Opere murarie                             | 15 g   | 1         |         |        | K  |    |      |        |         | 1    |           |
| 7    | Impianto idraulico                        | 6 g    | 1         |         |        |    |    |      |        |         |      |           |
| 8    | Impianto elettrico                        | 5 g    | 1         |         |        |    |    |      |        |         |      |           |
| 9    | Impianto di climatizzazione               | 5 g    | 1         |         |        |    |    | ΝГ   | Attis  | rità di | rier | ilogo     |
| 10   | Impianto di telecomunicazioni             | 2 g    | 1         |         |        |    |    |      | 11001  | vita ou | 1101 | mogo      |
| 11   | consegna lavori edili                     | 0,5 g  |           | 19/02 - |        |    |    |      |        |         |      |           |
| 12   | 🗆 Rifiniture                              | 3 g    |           |         |        | -  |    |      |        |         |      |           |
| 13   | Contattare arredatore                     | 1 g    | 1         |         |        |    |    | - 1  | Mile   | stone   |      |           |
| 14   | Scegliere ed ordinare nuovi arredi        | 2 g    |           |         |        |    |    | L    |        |         |      |           |
| 15   | Mettere in opera i nuovi arredi           | Зg     |           |         |        |    |    |      |        |         |      |           |
| 16   | Installare telefoni, fax, computer        | 2 g    |           |         |        |    |    |      |        |         |      |           |
| 17   | Disimballare documenti ed incartar        | Зg     | 1         |         |        |    |    |      |        |         |      |           |
| 18   | Ripresa attività lavorativa normale       | 1 g    | •         | 19/02   |        |    |    |      |        |         |      |           |
| 1000 |                                           |        |           |         |        |    |    |      |        |         |      |           |

# Nel fissare le attività di riepilogo bisogna:

#### ricercare una leggibilità per 'strati' del progetto

© immagine: progetto con tutte le attività

| (  | Nome attività                             | Durata |
|----|-------------------------------------------|--------|
| 1  | 🗆 Progettazione e preliminari             | 5 g    |
| 2  | Contattare l'architetto                   | 1 g    |
| 3  | Concordare il progetto                    | 5 g    |
| 4  | Svuotare l'ufficio di tutti gli arredi, c | 2 g    |
| 5  | Esecuzione lavori                         | 15 g   |
| 6  | Opere murarie                             | 15 g   |
| 7  | Impianto idraulico                        | 6 g    |
| 8  | Impianto elettrico                        | 5 g    |
| 9  | Impianto di climatizzazione               | 5 g    |
| 10 | Impianto di telecomunicazioni             | 2 g    |
| 11 | consegna lavori edili                     | 0,5 g  |
| 12 | ⊡ Rifiniture                              | 3 g    |
| 13 | Contattare arredatore                     | 1 g    |
| 14 | Scegliere ed ordinare nuovi arredi        | 2 g    |
| 15 | Mettere in opera i nuovi arredi           | 3 g    |
| 16 | Installare telefoni, fax, computer        | 2 g    |
| 17 | Disimballare documenti ed incartar        | 3 g    |
| 18 | Ripresa attività lavorativa normale       | 1 g    |

# Immagine: progetto con attività di primo livello soltanto

|    |   | Maria attained                      | Durate | feb 99         | 22 feb 99 | 01 mar 99 | 0 |
|----|---|-------------------------------------|--------|----------------|-----------|-----------|---|
|    | 0 | Nome attivita                       | Durata | MMGVSD         | LMMGVSD   | LMMGVSD   | L |
| 1  |   | Progettazione e preliminari         | 5 g    |                |           |           |   |
| 5  |   | Esecuzione lavori                   | 15 g   |                |           |           | - |
| 12 |   | 🗄 Rifiniture                        | 3 g    | 🕂              | —         |           |   |
| 18 |   | Ripresa attività lavorativa normale | 1 g    | <b>♦</b> 19/02 |           |           |   |
|    |   |                                     |        | 1              |           |           |   |

- Collegamenti fra attività

  - I legami possono essere di vario tipo:
    - 1. Fine-inizio
    - 2. Inizio-inizio
    - 3. Fine-fine
    - 4. Inizio-fine
    - 5. I legami sopra indicati con un ritardo
  - Mostra attività in parallelo

impianto di condizionamento e impianto elettrico

© immagine: tutti i legami tra le attività

|    | 0 | No                                        | Durate | ļ     |       | marzo |          |       |       | apr        | ile   |       |       |
|----|---|-------------------------------------------|--------|-------|-------|-------|----------|-------|-------|------------|-------|-------|-------|
|    | 0 | Nome attivita                             | Durata | 15/02 | 22/02 | 01/03 | 08/03    | 15/03 | 22/03 | 29/03      | 05/04 | 12/04 | 19/04 |
| 1  |   | 🖻 Progettazione e preliminari             | 8 g    | -     | -     |       |          |       |       |            |       |       |       |
| 2  |   | Contattare l'architetto                   | 1 g    | -     | 1     |       |          |       |       |            |       |       |       |
| 3  |   | Concordare il progetto                    | 5 g    |       | -     |       |          |       |       |            |       |       |       |
| 4  |   | Svuotare l'ufficio di tutti gli arredi, c | 2 g    |       |       |       |          |       |       | 1          |       |       |       |
| 5  |   | Esecuzione lavori                         | 20,5 g |       |       |       |          |       |       | - <b>1</b> |       |       |       |
| 6  |   | Opere murarie                             | 15 g   |       |       | 1     |          |       | _     | 5          |       |       |       |
| 7  |   | Impianto idraulico                        | 6 g    |       |       |       | <b>→</b> |       |       |            |       |       |       |
| 8  |   | Impianto elettrico                        | 5 g    |       |       |       |          |       | t     |            |       |       |       |
| 9  |   | Impianto di climatizzazione               | 5 g    |       |       |       |          |       | Ť.    |            |       |       |       |
| 10 |   | Impianto di telecomunicazioni             | 2 g    |       |       |       |          |       | t-    | 41         |       |       |       |
| 11 |   | consegna lavori edili                     | 0,5 g  |       |       |       |          |       |       | 31/0       | 3     |       |       |
| 12 |   | 🗆 Rifiniture                              | 11 g   |       |       |       |          |       |       | -          |       | -     |       |
| 13 |   | Contattare arredatore                     | 1 g    |       |       |       |          |       |       | h          |       |       |       |
| 14 |   | Scegliere ed ordinare nuovi arredi        | 2 g    |       |       |       |          |       |       | È          | Ь     |       |       |
| 15 |   | Mettere in opera i nuovi arredi           | 3 g    |       |       |       |          |       |       | 1          | th.   |       |       |
| 16 |   | Installare telefoni, fax, computer        | 2 g    |       |       |       |          |       |       |            | Ť     | Ъ     |       |
| 17 |   | Disimballare documenti ed incartan        | 3 g    |       |       |       |          |       |       |            |       | È.    |       |
| 18 |   | Ripresa attività lavorativa normale       | 1 a    |       |       |       |          |       |       | -          |       | 15    | 6.04  |

per effettuare i collegamenti bisogna conoscere nel dettaglio il lavoro da svolgere in ogni attività quando possibile conviene collegare le attività di riepilogo rispettando la struttura del progetto

Es.: Posso imporre che una data attività inizi solo dopo la fine di una certa attività di riepilogo (esempio)

|   | 0 | Nome atti∨ità           | Durata | 22 feb 99 01 mar 99<br>L M M G V S D L M M G V S D |
|---|---|-------------------------|--------|----------------------------------------------------|
| 1 |   | 🖃 attività di riepilogo | 5 g    |                                                    |
| 2 |   | atti∨ità 1              | 2 g    |                                                    |
| 3 |   | attività 2              | 3 g    |                                                    |
| 4 |   | attività 3              | 1 g    |                                                    |
|   |   |                         |        |                                                    |

# oppure che una attività di riepilogo segua un'altra attività di riepilogo (esempio)

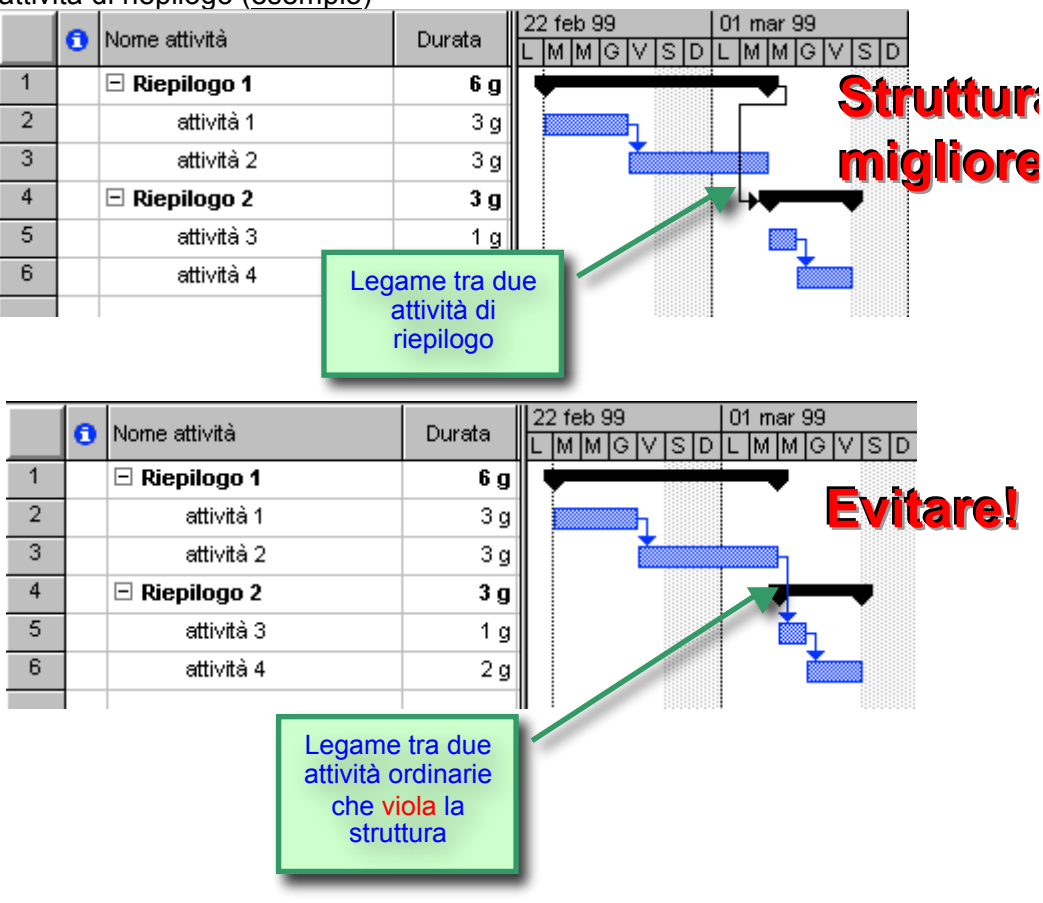

tabella del diagramma di Gantt
 immagine: <u>Tabella immissione</u>

|    | 0 | Nome attività                             | Durata | Inizio        | Fine         | Predecessori | Nomi risorse |
|----|---|-------------------------------------------|--------|---------------|--------------|--------------|--------------|
| 1  |   | 🗆 Progettazione e preliminari             | 8 g    | ven 19/02/99  | mar 02/03/99 |              |              |
| 2  |   | Contattare l'architetto                   | 1 g    | ven 19/02/99  | ven 19/02/99 |              |              |
| 3  |   | Concordare il progetto                    | 5 g    | lun 22/02/99  | ven 26/02/99 | 2            |              |
| 4  |   | Svuotare l'ufficio di tutti gli arredi, c | 2 g    | lun 01./03/99 | mar 02/03/99 | 3            |              |
| 5  |   | Esecuzione lavori                         | 20,5 g | mer 03/03/99  | mer 31/03/99 | 1            |              |
| 6  |   | Opere murarie                             | 15 g   | mer 03/03/99  | mar 23/03/99 |              |              |
| 7  |   | Impianto idraulico                        | 6 g    | mer 10/03/99  | mer 17/03/99 | 6ll+5 g      |              |
| 8  |   | Impianto elettrico                        | 5 g    | mer 24/03/99  | mar 30/03/99 | 6            |              |
| 9  |   | Impianto di climatizzazione               | 5 g    | mer 24/03/99  | mar 30/03/99 | 6            |              |
| 10 |   | Impianto di telecomunicazioni             | 2 g    | mer 24/03/99  | gio 25/03/99 | 6            |              |
| 11 |   | consegna lavori edili                     | 0,5 g  | mer 31/03/99  | mer 31/03/99 | 6;7;8;9;10   |              |
| 12 |   | 🗆 Rifiniture                              | 11 g   | mer 31/03/99  | gio 15/04/99 | 5            |              |
| 13 |   | Contattare arredatore                     | 1 g    | mer 31/03/99  | gio 01/04/99 |              |              |
| 14 |   | Scegliere ed ordinare nuovi arredi        | 2 g    | gio 01/04/99  | lun 05/04/99 | 13           |              |
| 15 |   | Mettere in opera i nuovi arredi           | 3 g    | lun 05/04/99  | gio 08/04/99 | 14           |              |
| 16 |   | Installare telefoni, fax, computer        | 2 g    | gio 08/04/99  | lun 12/04/99 | 15           |              |
| 17 |   | Disimballare documenti ed incartar        | 3 g    | lun 12/04/99  | gio 15/04/99 | 16           |              |
| 18 |   | Ripresa attività lavorativa normale       | 1 g    | gio 15/04/99  | ven 16/04/99 | 17           |              |
|    |   |                                           |        |               |              |              |              |

#### 5. Creazione elenco risorse

- Possono essere condizionate a monte
  - Staff imposto dall'azienda
  - Staff di collaboratori abituali

 Quando non sono condizionate l'elenco può dipendere da scelte progettuali (o di gestione durante l'iter del progetto):

- minimizzare i costi
   livellazione risorsa → risparmio su paga straordinaria
- minimizzare i tempi

aumento le risorse e prevedo straordinari → aumentano i costi ma diminuiscono i tempi Attenzione: la dipendenza tra aumento risorse e riduzione tempi nello sviluppo sw non è lineare Parecchi approcci moderni allo sviluppo sw consigliano di non sovraccaricare gli sviluppatori

🛠 🗏 Calendario (menu Strumenti /modifica orario di

lavoro)

© immagine: 'calendario standard'

|   |    | feb      | braio 1  | 999      |          |    | Date selezionate Annu                      |
|---|----|----------|----------|----------|----------|----|--------------------------------------------|
| L | м  | M        | G        | V        | S        | D  | C Utilizza impostazioni predefinite        |
| I | 2  | 3        | 4        | 5        | 6        | 7  | C Imposta come giorni non lavorativi Nuovo |
| 3 | 9  | 10       | 11       | 12       | 13       | 14 | C Imposta come giorni lavorativi           |
| 5 | 16 | 17       | 18       | 19       | 20       | 21 | Dale: Ale:                                 |
| 2 | 23 | 24       | 25       | 26       | 27       | 28 | 8.00 12.00                                 |
| _ |    | -        |          | -        |          |    | 13.00 17.00                                |
|   |    | <u> </u> | <u> </u> | <u> </u> | <u> </u> |    |                                            |
|   |    |          |          |          |          |    | -                                          |

- Elenco risorse
  - Le risorse possono essere inserite: nella finestra 'Assegna risorse' (menu 'Strumenti'/ 'Risorse/ Assegna risorse...') Nella tabella 'Elenco risorse' (barra sulla sinistra)
  - Per impostare le proprietà della risorsa:

finestra 'Assegna risorse'. Doppio click sul nome → appare la finestra 'Informazioni risorsa' oppure da tabella 'Elenco risorse' (barra sulla sinistra) Dati per la risorsa:

|                                                                                                    |                         |                                                                            |                   | , |                           |
|----------------------------------------------------------------------------------------------------|-------------------------|----------------------------------------------------------------------------|-------------------|---|---------------------------|
| nformazioni risorsa                                                                                                    |                         |                                                                            |                   |   | ? ×                       |
| Generale                                                                                                    | Orario di lavor         | ro                                                                         | Costi             | 1 | Note                      |
| Nome: Rati Rossi<br>Disponibilità risorsa<br>Intera durata del proge<br>Da: NA<br>A: NA<br>Linità massime disponibili: | etto<br>y<br>100% =     | Iniziali:<br>Gruppo:<br>Codice:<br>Posta elettronica:<br>Gruppo di lavoro: | R                 |   | OK<br>Annulla<br>Dgttagli |
|                                                                                                    |                         |                                                                            |                   |   |                           |
| Calendario di lav                                                                                                    | / <u>0ro</u>            |                                                                            |                   |   | ? ×                       |
| Calendario di lav                                                                                                    | /OľO<br>Oracio di lavor |                                                                            | Carti             | 1 | <u>?</u> ×                |
| Calendario di lav<br>nformazioni risorsa<br>Generale                                                                   | /OFO<br>Orario di lavor | 0                                                                          | Costi             |   | Note                      |
| Calendario di lav<br>nformazioni risorsa<br>Generale<br>Nome: Rag. Rossi                                               | /OrO<br>Orario di lavor | ro<br>Çalendario di base:                                                  | Costi<br>Standard | Í | ?×<br>Note<br>OK          |

|      |       | feb          | braio 1  | 1999     |                  |        | <b>.</b> | Date selezionate Annulla                     |
|------|-------|--------------|----------|----------|------------------|--------|----------|----------------------------------------------|
| L    | M     | M            | G        | ¥        | S                | D      |          | Utilizza impostazioni predefinite            |
| 1    | 2     | 3            | 4        | 5        | 6                | 7      |          | C Imposta come giorni non lavorativi Dettagi |
| 8    | 9     | 10           | 11       | 12       | 13               | 14     |          | C Imposta come giorni lavorativi             |
| 5    | 16    | 17           | 18       | 19       | 20               | 21     |          | Dale: Ale:                                   |
| 22   | 23    | 24           | 25       | 26       | 27               | 28     | 1        | 8.00 12.00                                   |
|      | -     | -            | <u> </u> | <u> </u> |                  |        |          | 13.00 17.00                                  |
|      |       |              |          |          |                  |        |          |                                              |
|      |       |              |          |          |                  |        | -        |                                              |
|      | · .   |              |          | ·        | · · · ·          |        | _        | I                                            |
| eger | nda — |              | _        |          |                  |        | _        |                                              |
|      | Giori | no<br>rativo |          | GIO      | rno no<br>orativ | n<br>o |          | straordinario 31 Eccezione                   |

Tariffa standard Tariffa straordinario Costo per uso Criterio di attribuzione *Inizio Fine In guote* 

Costi

|        | Generale              |              | )rario di            | lavoro                     |                  | Cos      | tij                         |  |
|--------|-----------------------|--------------|----------------------|----------------------------|------------------|----------|-----------------------------|--|
| ome:   | Rag. Rossi            |              |                      |                            |                  |          |                             |  |
| abelle | e tariffe:            |              |                      |                            |                  |          |                             |  |
| A (Pr  | redefinita)           | В            | [                    | С                          | D                | [        | E                           |  |
|        |                       |              |                      |                            |                  |          |                             |  |
|        | L. 0/h                |              |                      |                            |                  |          |                             |  |
|        | Data di validità      | Tariffa star | ndard                | Tariffa s                  | traordinario     | Costo    | per uso                     |  |
|        |                       | L. 0/h       |                      | L. 0/h                     |                  | L. 0     |                             |  |
|        |                       |              |                      |                            |                  |          |                             |  |
|        |                       |              |                      |                            |                  |          |                             |  |
| -      |                       | +            |                      | +                          |                  |          |                             |  |
| -      |                       | +            |                      | +                          |                  |          |                             |  |
| 0      |                       | deber to     |                      |                            | under all an and |          | Review of each              |  |
| rispe  | ndicare le cariffe pr | ecedente. A  | siore o u<br>diesemo | na perceni<br>io, per ridi | rre del 20%      | il costo | iminuzione<br>per l'utilizz |  |
| diur   | na risorsa, digitar   | e -20%.      |                      | ,                          |                  |          |                             |  |

# 6. Assegnazione risorse

Unità max dalla tabella 'informazioni risorsa'

Impostare a 3 il numero di operai disponibili

|   | File               | At           | tività Risorsa                          | Progetto  | Vis     | ualizza       | Forma         | to       |                  |                            |               |                   |
|---|--------------------|--------------|-----------------------------------------|-----------|---------|---------------|---------------|----------|------------------|----------------------------|---------------|-------------------|
|   |                    |              | S S                                     | 83        | 2       | 8             |               |          |                  | 2                          | 🔡 Opzioni d 👡 | li live<br>ivella |
| F | Pianifica:<br>team | zione        | Assegna Pool di So<br>risorse risorse * | risorse   | risorse | gi Informa    | azioni Note   | Dettagli | selezionate riso | ella Livella<br>orsa tutte | ាំh Sovrasseg | inazi             |
|   | Visuali            | zza          | Assegnazion                             | i         | Inseris | ci            | Proprietà     |          |                  | Live                       | llamento      |                   |
|   |                    | 6            | Nome risorsa                            | Tipo      | E       | tichetta mate | eria Iniziali | Gruppo   | Unità max        | Tariffa std.               | Tariffa str.  | Co                |
|   | 1                  | 1 Rag. Rossi |                                         | Lavor     | 0       |               | R             |          | 100%             | 0,00 €/h                   | 0,00 €/h      |                   |
|   | 2                  |              | Architetto                              | Lavor     | 0       |               | A             |          | 100%             | 100,00 €/h                 | 0,00 €/h      |                   |
|   | 3                  |              | Segretaria rag. Ro                      | ssi Lavor | 0       |               | S             |          | 100%             | 50,00 €/h                  | 80,00 €/h     |                   |
|   | 4                  |              | Trasportatore                           | Lavor     | 0       |               | Т             |          | 300%             | 50,00 €/h                  | 80,00 €/h     |                   |
|   | 5                  |              | Muratore                                | Lavor     | 0       |               | М             |          | 300%             | 50,00 €/h                  | 80,00 €/h     |                   |
|   | 6                  |              | Idraulico                               | Lavor     | 0       |               | I             |          | 100%             | 50,00 €/h                  | 80,00 €/h     |                   |
|   | 7                  | ٩            | Elettricista                            | Lavo      | ro      |               | E             |          | 100%             | 50,00 €/h                  | 80,00 €/h     |                   |
|   | 8                  |              | Arredatore                              | Lavor     | 0       |               | A             |          | 100%             | 50,00 €/h                  | 80,00 €/h     |                   |
|   |                    |              |                                         |           |         |               |               |          |                  |                            |               |                   |

Dal tab Risorsa, scegli 'Elenco Risorse'

## 7. Data finale progetto

Tab Progetto/ Riepilogo informazioni

|      | File   | A     | Attività Risorsa F                        | Progetto Vis                        | ualizza                   | Formato                |                    |                      |                                              |                                           |
|------|--------|-------|-------------------------------------------|-------------------------------------|---------------------------|------------------------|--------------------|----------------------|----------------------------------------------|-------------------------------------------|
|      | P      | 5     | R                                         | Colleg                              | gamenti tra progetti<br>, | 📆 Ricalcola proget     | to Dat             | ta stato:            | 1                                            | Relazioni gr                              |
| So   | topro  | getto | Riepilogo Cam<br>informazioni persona     | pi<br>lizzati 式 Modif               | ica orario di lavoro      | Sposta progetto        |                    | Aggiorna<br>progetto | Sincronizza con valori<br>effettivi protetti | Confronta p                               |
|      | Inseri | isci  |                                           | Proprietà                           |                           | Programmazion          | e                  | Stat                 | 0                                            | Rapporti                                  |
|      |        |       | Nome attività                             |                                     | Durata Inizia             | Eine Dre               |                    | nennain              | fehhra                                       | in                                        |
|      |        | 9     |                                           | Riepilogo info                      | rmazioni per '3-prog      | jetto con risorse.mpp' |                    |                      | >                                            | ( 10/02 17/0                              |
|      | 1      |       | <ul> <li>Progettazione e preli</li> </ul> | n<br>Dete iniziar                   | mm 01/01/14               |                        | D                  | her 20/05/16         |                                              | 1                                         |
|      | 2      |       | Contattare l'architetto                   | <u>D</u> ata Inizio:                | mer 01/01/14              | ~                      | Data <u>c</u> orr  | rente: 101 30/05/16  | `                                            |                                           |
|      | 3      |       | Concordare il proget                      | Data <u>fi</u> ne:                  | lun 17/02/14              | ~                      | Da <u>t</u> a stat | to: NA               |                                              | •                                         |
|      | 4      |       | Svuotare l'ufficio di t                   | u                                   |                           |                        |                    |                      |                                              | ag. Rossi[50%                             |
|      | 6      |       | - Encouziono Invori                       | <sup>1</sup> Progra <u>m</u> ma da: | Data inizio progetto      | • · ·                  | C <u>a</u> lendari | rio: Standard        | `                                            |                                           |
|      | 6      |       | Deere murarie                             | Tutte le a                          | ttività cominciano il più | ù presto possibile.    | Priorità:          | 500                  |                                              | Architetto[25                             |
|      | 7      |       | Impianto idraulico                        | Campi personal                      | izzati organizzazione -   |                        |                    |                      |                                              | - Arcintetto[25                           |
|      | · ·    |       | Impianto idraulico                        | Reparto:                            |                           |                        |                    |                      |                                              | ttriciota                                 |
|      | •      | •     | impianto elettrico                        |                                     |                           | Y                      |                    |                      |                                              | aulico                                    |
|      | 9      |       | impianto di climatizza                    | -                                   |                           |                        |                    |                      | ^                                            | auto                                      |
| Ħ    | 10     | •     | impianto di telecomur                     | Nome campo                          | personalizzato            |                        |                    | Valore               |                                              | sta                                       |
| Ba   | 11     |       | consegna lavori edili                     |                                     |                           |                        |                    |                      |                                              | 5/02                                      |
| ΰ    | 12     |       |                                           |                                     |                           |                        |                    |                      |                                              | in an an an an an an an an an an an an an |
| ma   | 13     |       | Contattare arredator                      | e                                   |                           |                        |                    |                      |                                              | begretaria rag                            |
| ram  | 14     |       | Scegliere ed ordinari                     |                                     |                           |                        |                    |                      |                                              | Rag. Rossi;Al                             |
| liag | 15     |       | Mettere in opera i nu                     | D                                   |                           |                        |                    |                      |                                              | Trasport                                  |
|      | 16     |       | Installare telefoni, fa:                  | <                                   |                           |                        |                    |                      |                                              | Elettric                                  |
|      | 17     |       | Disimballare docume<br>incartamenti       | n                                   |                           |                        |                    |                      |                                              |                                           |
|      | 18     |       | Ripresa attività lavorativ                | a                                   |                           |                        |                    |                      | · · · · · · · · · · · · · · · · · · ·        | a 17                                      |
|      |        |       |                                           | 2                                   | Statistiche               |                        |                    |                      | OK Annulla                                   |                                           |
|      |        |       |                                           |                                     |                           |                        |                    |                      |                                              |                                           |

## 8. Assegnazione costi risorse

→ Nota che elettricista è sovrassegnato (Tab visualizza / pulsante a discesa Pianificazione Team/Pianificazione Team)

#### dal 29/01 deve affrontare 2 lavori contemporanei

|             | File         |                 | Attività             | Ris           | orsa           | Proge               | tto     | Visua           | alizza                    |                       |             | F                    | Forma                    | ato                      |     |               |              |               |                       |                  |         |               |              |            |        |           |
|-------------|--------------|-----------------|----------------------|---------------|----------------|---------------------|---------|-----------------|---------------------------|-----------------------|-------------|----------------------|--------------------------|--------------------------|-----|---------------|--------------|---------------|-----------------------|------------------|---------|---------------|--------------|------------|--------|-----------|
| Dia<br>di   | gran<br>Gant | nma G<br>tt ≠ a | estione<br>ttività * | • ₩<br>₩<br>• | Pian<br>t      | ificazione<br>eam * |         | <b>2</b> ↓<br>⊫ | Ordin<br>Strutt<br>Tabell | ia ▼<br>ura ▼<br>le ▼ | ∅<br>▼<br>₽ | [Nes<br>[Nes<br>[Nes | suna<br>sun fi<br>sun ra | evide<br>iltro]<br>aggru | • • | Scala<br>Gior | a cron<br>ni | olog          | ica: (                | 2, -<br>2        |         | Sequ<br>Detta | enza<br>igli | temp       | orale  |           |
|             | Visua        | alizzaz         | ioni atti            | /ità          | Visua          | lizzazioni          | risorse |                 |                           |                       | Da          | ti                   |                          |                          |     |               | 7            | loom          |                       |                  |         |               | Dop          | opia v     | isuali | zzazi     |
|             | Non          | ne ris          | orsa                 |               | Attivi<br>prog | tà non<br>rammate   |         | D               | 20 g                      | en 14<br>M            | 1<br>M      | G                    | V                        | S                        | D   | 27 g          | gen 14<br>M  | 1<br>M        | G                     | V                | S       | D             | 03 fe<br>L   | eb 14<br>M | Μ      | G         |
|             |              | Rag.            | Rossi                |               |                |                     |         |                 |                           |                       |             |                      |                          |                          |     |               |              |               |                       |                  |         |               |              |            | c<br>o |           |
|             |              | Arch            | itetto               |               |                |                     |         |                 |                           |                       |             |                      |                          |                          |     |               |              |               |                       |                  |         |               |              |            | c<br>o |           |
| l           |              | Segr<br>Ross    | etaria ra<br>i       | ag.           |                |                     |         |                 |                           |                       |             |                      |                          |                          |     |               |              |               |                       |                  |         |               |              |            |        | Co<br>nta |
|             |              | Tras            | portato              | re            |                |                     |         |                 |                           |                       |             |                      |                          |                          |     |               |              |               |                       |                  |         |               |              |            |        |           |
| ε           |              | Mur             | atore                |               |                |                     |         |                 |                           |                       |             |                      |                          |                          |     |               |              |               |                       |                  |         |               |              |            | c<br>o |           |
| ione tea    |              | Idra            | ulico                |               |                |                     |         |                 | In                        | npiar                 | nto i d     | draul                | ico                      |                          |     |               |              | Ir            | npia                  | nto d            | li clin | natiz         | zazio        | ne         |        |           |
| Pianificazi | -            | Elett           | ricista              |               |                |                     |         |                 |                           |                       |             |                      |                          |                          |     |               |              | Ir<br>Ir<br>o | npia<br>npia<br>di te | nto e<br>nt<br>I | lettri  | co            |              |            |        |           |
|             |              | Arre            | datore               |               |                |                     |         |                 |                           |                       |             |                      |                          |                          |     |               |              |               |                       |                  |         |               |              |            |        |           |

oppure vai su Tab Attività/Pulsante a discesa Diagramma di Gantt/Uso risorse

| 14 |
|----|
|----|

| Diag   | namn<br>gramn | na In | Arial Arial GCS                   | 8 •<br>• A • | 0×    | 25× 50× 75 | ¤      | Pro | gramma     | Program    | )<br>Ima | 2 ▼<br>→<br>→<br>At | tività     | Infor |
|--------|---------------|-------|-----------------------------------|--------------|-------|------------|--------|-----|------------|------------|----------|---------------------|------------|-------|
| di Ö   | antt          | *     |                                   |              | -     | Programm   |        | man | ualmente a | automatica | mente E  | 3.                  | • Provinci |       |
| 120    | Janzz         |       | Appunti Calattere                 | 100          | 4     | Dottooli   | 210116 |     |            | b7 con 14  |          |                     | insensei   | -     |
|        |               | (1)   | Nome risorsa                      | Lavoro       | Aggiu | Dettagi    | V      | S   | D          | L          | М        | М                   | G          | V     |
|        |               |       | consegna lavori edili             | 4 h          |       | Lavoro     |        |     |            |            |          |                     |            |       |
|        | 3             |       | Segretaria rag. Rossi             | 40 h         |       | Lavoro     |        |     |            |            |          |                     |            |       |
|        |               |       | Contattare l'architetto           | 4 h          |       | Lavoro     |        |     |            |            |          |                     |            |       |
|        |               |       | Svuotare l'ufficio di tut         | 12 h         |       | Lavoro     |        |     |            |            |          |                     |            |       |
|        |               |       | Contattare arredatore             | 8 h          |       | Lavoro     |        |     |            |            |          |                     |            |       |
|        |               |       | Disimballare documer              | 12 h         |       | Lavoro     |        |     |            |            |          |                     |            |       |
|        |               |       | Ripresa attività lavorat          | 4 h          |       | Lavoro     |        |     |            |            |          |                     |            |       |
|        | 4             |       | <ul> <li>Trasportatore</li> </ul> | 52 h         |       | Lavoro     |        |     |            |            |          |                     |            |       |
|        |               |       | Svuotare l'ufficio di tut         | 24 h         |       | Lavoro     |        |     |            |            |          |                     |            |       |
|        |               |       | Mettere in opera i nuov           | 16 h         |       | Lavoro     |        |     |            |            |          |                     |            |       |
|        |               |       | Disimballare documer              | 12 h         |       | Lavoro     |        |     |            |            |          |                     |            |       |
|        | 5             |       | <ul> <li>Muratore</li> </ul>      | 124 h        |       | Lavoro     | 8h     |     |            | 8h         | 8h       | 41                  |            |       |
| orse   |               |       | Svuotare l'ufficio di tut         | 24 h         |       | Lavoro     |        |     |            |            |          |                     |            |       |
| LIS    |               |       | Opere murarie                     | 96 h         |       | Lavoro     | 8h     |     |            | 8h         | 8h       | 41                  | l l        |       |
| S<br>S |               |       | consegna lavori edili             | 4 h          |       | Lavoro     |        |     |            |            |          |                     |            |       |
|        | 6             |       | Idraulico                         | 88 h         |       | Lavoro     | 8h     |     |            | 8h         | 4h       | 41                  | ı 8h       | 6     |
|        |               |       | Impianto idraulico                | 48 h         |       | Lavoro     | 8h     |     |            | 8h         | 4h       |                     |            |       |
|        |               |       | Impianto di climatizza:           | 40 h         |       | Lavoro     |        |     |            |            |          | 41                  | i 8h       | 6     |
|        | 7             | ٩     | Elettricista                      | 72 h         |       | Lavoro     |        |     |            |            |          | 81                  | 16h        | 12    |
|        |               |       | Impianto elettrico                | 40 h         |       | Lavoro     |        |     |            |            |          | 41                  | 8h         | 8     |
|        |               |       | Impianto di telecomuni            | 16 h         |       | Lavoro     |        |     |            |            |          | 41                  | 8h         | 4     |
|        |               |       | Installare telefoni, fax,         | 16 h         |       | Lavoro     |        |     |            |            |          |                     |            |       |
|        | 8             |       | - Arredatore                      | 16 h         |       | Lavoro     |        |     |            |            |          |                     |            |       |
|        |               |       | Scegliere ed ordinare .           | 8 h          |       | Lavoro     |        |     |            |            |          |                     |            |       |
|        |               |       | Mettere in opera i nuov           | 8 h          |       | Lavoro     |        |     |            |            |          |                     |            |       |
|        |               |       |                                   |              |       | Lavoro     |        |     |            |            |          |                     |            |       |

# 9. Inserimento costi fissi

Mentre si è in 'Diagramma di Gantt':

Tab Visualizza/ Pulsante a discesa Diagramma di Gantt su

'Diagramma di Gantt' poi Pulsante a discesa Tabelle su

Costo

|        | File               | Attività Risc                      | orsa Pro                  | getto \     | /isualiz                     | zza Fo                                 | ormato       |                   |                  |                 |              |                           |                     |          |                    |
|--------|--------------------|------------------------------------|---------------------------|-------------|------------------------------|----------------------------------------|--------------|-------------------|------------------|-----------------|--------------|---------------------------|---------------------|----------|--------------------|
|        | 0                  |                                    | 8                         |             | <mark>≹</mark> ↓ Or<br>⊡ Sti | rdina 👻 💋 [Nessu<br>ruttura 👻 📝 [Nessu | ina evide *  | Scala c<br>Settim | ronologic<br>ane | :a: Q, ▼<br>▼ 🛃 | Sequer       | nza tempor<br>Ili         | ale                 | *<br>*   |                    |
| D      | iagram<br>li Ganti | ma Gestione                        | Pianificazio              | ne 📆 -      | Ta                           | abelle 🔪 💾 [Nessu                      | in raggru 🔻  |                   |                  | -7              |              |                           |                     |          | Nuova<br>finestra  |
|        | Visual             | lizzazioni attività                | Visualizzazio             | oni risorse | Perso                        | onalizzato                             |              |                   | Zoom             |                 |              | Doppia visi               | ualizzazione        |          | Fine               |
|        |                    | Nome attività                      |                           | Costi fis   | $\checkmark$                 | <u>C</u> osto                          |              | ,                 | 09/12            | 16/12           | gen          | naio                      | 13/01 20/01 3       | febb     | oraio              |
|        | 1                  | Progettazione e                    | preliminar                |             |                              | Immissione                             |              | )0€               | 00/12            | 10/12           | 20/12   50/1 |                           | <u>ከመጠረ 2000 በ2</u> |          | 00/02              |
|        | 2                  | Contattare l'arc                   | chitetto                  |             |                              | Lavoro                                 |              | )0€               |                  |                 | ЬS           | egretar <mark>ia r</mark> | ag. Rossi           |          |                    |
|        | 3                  | Concordare il p                    | progetto                  |             |                              | Disailana                              |              | 00€               |                  |                 | Ľ            | Rag.                      | Rossi;Architett     | 0        |                    |
| I      | 4                  | Svuotare l'uffic<br>arredi, docume | cio di tutti gli<br>enti, |             |                              |                                        |              | )0€               |                  |                 |              | ф                         | Trasportatore;      | Segret   | aria rag.          |
|        | 5                  | - Esecuzione lavo                  | ri                        |             |                              | Variazione                             |              | )0€               |                  |                 |              | - 4 <b>.</b>              | ,                   |          | <b>T</b> 1         |
|        | 6                  | Opere murarie                      |                           | 10.000.00   | Drad                         | lafiniti                               |              | )0€               | 1                |                 |              | đ                         |                     | ), Murfa | tore;Arc           |
|        | 7                  | Impianto idrauli                   | co                        | 5.000.00    | Pieu                         | - ieiniu                               |              | )0€               | 1                |                 |              | U                         | <b></b>             | Idraul   | со                 |
|        | 8                  | Impianto elettrio                  | 0                         | 2.000.00    |                              | Programmazione                         |              | )0€               | 1                |                 |              |                           |                     | t d      | Elettr             |
|        | 9                  | Impianto di clim                   | atizzazione               | 5.000.00    |                              | <u>V</u> erifica                       |              | )0€               | 1                |                 |              |                           |                     | Č.       | ]- Idrau           |
|        | 10                 | Impianto di tele                   | comunicazio               | 2.000.00    |                              | C <u>o</u> llegamento iperte           | stuale       | )0€               |                  |                 |              |                           |                     | Ele      | ttricista          |
| ţ      | 11                 | consegna lavo                      | ri edili                  |             |                              | Pipristina predefinit                  | i            | )0€               |                  |                 |              |                           |                     |          | o5/02              |
| e<br>T | 12                 | - Rifiniture                       |                           |             |                              | <u>Cabra annai anna a</u>              |              | )0€               |                  |                 |              |                           |                     | 4        | Ţ                  |
|        | 13                 | Contattare arre                    | edatore                   |             |                              | Salva campi come ni                    | lova tabella | )0€               |                  |                 |              |                           |                     |          | ြ_Seg              |
| Į,     | 14                 | Scegliere ed or                    | rdinare nuov              | 15.000.00   |                              | <u>A</u> ltre tabelle                  |              | )0€               |                  |                 |              |                           |                     |          | <mark>≬_R</mark> a |
| 2<br>L | 15                 | Mettere in oper                    | ra i nuovi arn            |             | 0,00€                        | In quo                                 | te 1.25      | 0,00€             |                  |                 |              |                           |                     |          | i i                |
| Ē      | 16                 | Installare telefo                  | oni, fax, com             |             | 0,00€                        | In quo                                 | te 85        | 0,00€             |                  |                 |              |                           |                     |          |                    |
| I      | 17                 | Disimballare do<br>incartamenti    | cumenti ed                |             | 0,00€                        | In quo                                 | te 1.25      | 0,00€             |                  |                 |              |                           |                     |          |                    |
|        | 18                 | Ripresa attività lav               | orativa norm              |             | 0,00€                        | In quo                                 | te 20        | 0,00€             |                  |                 |              |                           |                     |          |                    |
|        |                    |                                    |                           |             |                              |                                        |              |                   |                  |                 |              |                           |                     |          |                    |
|        |                    |                                    |                           |             |                              |                                        |              |                   |                  |                 |              |                           |                     |          |                    |
|        |                    |                                    |                           |             |                              |                                        |              |                   |                  |                 |              |                           |                     |          |                    |

# tabella Costo ove si trovano anche le colonne Previsione

#### (ancora azzerata) e Variazione

|    | File   | Attività Ris                    | orsa Pro                   | getto 🛛 V   | /isualizz            | za              | Form      | nato      |          |                 |                 |                                               |
|----|--------|---------------------------------|----------------------------|-------------|----------------------|-----------------|-----------|-----------|----------|-----------------|-----------------|-----------------------------------------------|
| ſ  | -      |                                 | 2                          |             | <mark>A</mark> ↓ Ord | lina 👻 💋 [l     | Nessuna   | evide 👻   | Scala ci | ronologica: 🔍 🗸 | Sequenza ter    | nporale 🔹 📑                                   |
| Di | agram  | ma Gestione                     | Pianificazio               | ine T       | - Stru               | uttura * Y [I   | Nessun    | filtroj * | Settima  | ane 🝸 📷         | Dettagli        | Nuova                                         |
| d  | i Gant | t 🔪 attività 👻 🔂 🎽              | team *                     | ···· 🔁 👘    | 화 Tab                | elle 👻 🕂 🗄 [l   | Nessun i  | raggru *  |          |                 |                 | finestra                                      |
|    | Visua  | lizzazioni attività             | Visualizzazio              | oni risorse |                      | Dati            |           |           |          | Zoom            | Doppi           | a visualizzazione Fine                        |
|    |        | Nome attività                   |                            | Costi fise  | si A                 | Attribuzione co | sti fissi | Costo t   | otale    | Previsione      | Variazione      | gennaio<br>30/12 06/01 13/01 20/01 2          |
|    | 1      | Progettazione e                 | e preliminar               | 0           | ),00€                | In              | quote     | 7.8       | 850,00€  | 0,00€           | 7.850,00€       | <b>İ İ İ İ İ İ İ İ İ İ İ İ İ İ İ İ İ İ İ </b> |
|    | 2      | Contattare l'ar                 | chitetto                   | 0           | 0,00€                | 1               | n quote   | 2         | 200,00€  | 0,00€           | 200,00€         | Segretaria rag. Rossi                         |
|    | 3      | Concordare il                   | progetto                   | 0           | ),00€                | 1               | n quote   | 4.(       | 00,00€   | 0,00€           | 4.000,00€       | Rag. Rossi;Architetto                         |
|    | 4      | Svuotare ľuffi<br>arredi, docum | icio di tutti gli<br>enti, | C           | 0,00€                | I               | n quote   | 3.6       | 650,00€  | 0,00€           | 3.650,00€       | Trasportatore;                                |
|    | 5      | Esecuzione lave                 | ori                        | 0           | ),00€                | In              | quote     | 24.015.2  | 200,00€  | 0,00€           | 24.015.201,28€  | · · · · · · · · · · · · · · · · · · ·         |
|    | 6      | Opere murarie                   | ,                          | 10.000.000  | 0,00€                |                 | n quote   | 10.007.2  | 200,00€  | 0,00€           | 10.007.200,00€  |                                               |
|    | 7      | Impianto idrau                  | lico                       | 5.000.000   | 0,00€                |                 | n quote   | 5.002.4   | \$50,00€ | 0,00€           | 5.002.449,92€   |                                               |
|    | 8      | Impianto elettri                | ico                        | 2.000.000   | ),00€                |                 | n quote   | 2.002.0   | 50,00€   | 0,00€           | 2.002.049,92€   |                                               |
|    | 9      | Impianto di clin                | natizzazione               | 5.000.000   | ),00€                | 1               | n quote   | 5.002.0   | 50,00€   | 0,00€           | 5.002.049,92€   |                                               |
|    | 10     | Impianto di tele                | ecomunicazio               | 2.000.000   | ),00€                | 1               | n quote   | 2.000.8   | 350,00€  | 0,00€           | 2.000.849,92€   |                                               |
|    | 11     | consegna lavo                   | ori edili                  | (           | 0,00€                | I               | n quote   | 6         | 600,00€  | 0,00€           | 600,00€         |                                               |
| Ŭ  | 12     | - Rifiniture                    |                            | 0           | ),00€                | In              | quote     | 15.004.1  | 50,00€   | 0,00€           | 15.004.149,76€  |                                               |
|    | 13     | Contattare arr                  | edatore                    | (           | 0,00€                | 1               | n quote   | 4         | € 00,00  | 0,00€           | 400,00€         |                                               |
|    | 14     | Scegliere ed o                  | ordinare nuov              | 15.000.000  | 0,00€                | 1               | n quote   | 15.000.4  | € 00,00  | 0,00€           | 15.000.399,36 € |                                               |
|    | 15     | Mettere in ope                  | ra i nuovi arn             | (           | 0,00€                | 1               | n quote   | 1.2       | 250,00€  | 0,00€           | 1.250,00€       |                                               |
| ā  | 16     | Installare telef                | oni, fax, com              | (           | ),00€                | 1               | n quote   | 8         | 350,00€  | 0,00€           | 850,00€         |                                               |
|    | 17     | Disimballare di<br>incartamenti | ocumenti ed                | C           | 0,00€                | I               | n quote   | 1.2       | 250,00€  | 0,00€           | 1.250,00€       |                                               |
|    | 18     | Ripresa attività la             | vorativa norm              | (           | 0,00€                | I               | n quote   | 2         | 200,00€  | 0,00€           | 200,00€         |                                               |
|    |        |                                 |                            |             |                      |                 |           |           |          |                 |                 |                                               |

Inserire costi fissi:

Opere murarie:  $\in$  10.000 Impianto idraulico:  $\in$  5.000 Impianto elettrico:  $\in$  2.000 Impianto di climatizzazione:  $\in$  5.000 Impianto di telecomunicazioni:  $\in$  2.000 Scegliere ed ordinare nuovi arredi:  $\in$  15.000

# 10. Diagramma di Gantt

E' focalizzato sui tempi

## 11. Diagramma di Pert

 E' focalizzato sulle attività. Mostra bene i percorsi paralleli.

 Dall'analisi del percorso critico si traggono spunti per il miglioramento dei tempi di realizzazione.

Immagine: '<u>Diagramma di Pert</u>'

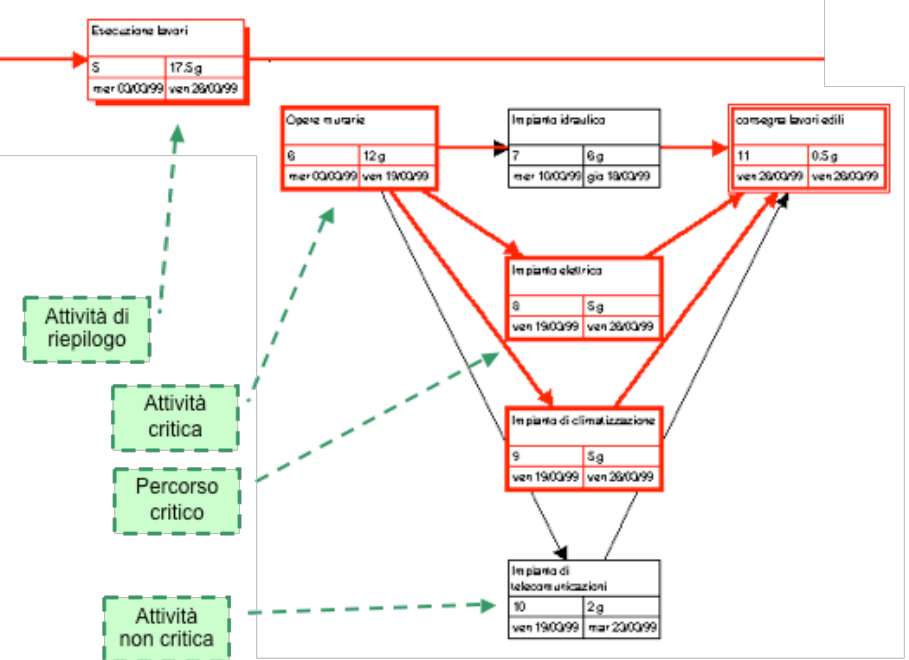

# 12. Relazioni

Relazione: 'Riepilogo progetto'

Contiene tutti i dati del progetto: date, costi, ore lavorative sia di previsione che effettuate che da effettuare

 Non contiene date previste finchè non si salva tutto 'con previsioni'

 costo totale del progetto e delle singole attività in termini di:

Costo fisso: ad esempio acquisto delle apparecchiature necessarie allo svolgimento di una determinata attività Attribuzione costo fisso:

Fine Inizio In quote Costo totale = costo fisso + costo delle risorse Previsione= costo totale fissato nel progetto iniziale Variazione= costo totale – previsione Effettivo= spesa sostenuta al momento della stesura della relazione in base allo stato di avanzamento delle attività Rimanente = Costo totale – effettivo

- Relazione: Assegnazione / Chi fa cosa
  - Fissa i compiti di ciascuno, il periodo di lavoro per ogni attività ed il carico di lavoro relativo
- Relazione: Assegnazione/ Chi fa cosa quando
  - elenca i compiti di ciascuno giorno per giorno

# La gestione del progetto

## 1. Progetto iniziale

Notare la tabella variazioni con le colonne non

compilate

© immagine: <u>tabella variazioni vuota</u>

|    | Nome attività                       | Inizio                    | Fine         | Inizio previsto | Fine prevista | Variaz. inizio | Variaz, fine |  |
|----|-------------------------------------|---------------------------|--------------|-----------------|---------------|----------------|--------------|--|
| 1  | 😑 Progettazione e preliminari       | ven 19/02/99              | mer 03/03/99 | NA              | NA            | 0 g            | 0 g          |  |
| 2  | Contattare l'architetto             | ven 19/02/99              | ven 19/02/99 | NA              | NA            | 0 g            | 0 g          |  |
| 3  | Concordare il progetto              | ven 19/02/99 ven 26/02/99 |              | NA              | NA            | 0 g            | 0 g          |  |
| 4  | Svuotare l'ufficio di tutti gli arr | ven 26/02/99              | mer 03/03/99 | NA              | NA            | 0 g            | 0 g          |  |
| 5  | Esecuzione lavori                   | mer 03/03/99 ven 26/03/99 |              | NA              | Colonne       | 0 g            | 0 g          |  |
| 6  | Opere murarie                       | mer 03/03/99              | ven 19/03/99 | NA              | NA            | 0 g            | 0 g          |  |
| 7  | Impianto idraulico                  | mer 10/03/99              | gio 18/03/99 | NA              | Vuote         | 0 g            | 0 g          |  |
| 8  | Impianto elettrico                  | ven 19/03/99              | ven 26/03/99 | NA              | NA            | 0 g            | 0 g          |  |
| 9  | Impianto di climatizzazione         | ven 19/03/99              | ven 26/03/99 | NA              | NA            | 0 g            | 0 g          |  |
| 10 | Impianto di telecomunicazioni       | ven 19/03/99              | mar 23/03/99 | NA              | NA            | 0 g            | 0 g          |  |
| 11 | consegna lavori edili               | ven 26/03/99              | ven 26/03/99 | NA              | NA            | 0 g            | 0 g          |  |
| 12 | E Rifiniture                        | lun 29/03/99              | mer 07/04/99 | NA              | NA            | 0 g            | 0 g          |  |
| 13 | Contattare arredatore               | lun 29/03/99              | lun 29/03/99 | NA              | NA            | 0 g            | 0 g          |  |
| 14 | Scegliere ed ordinare nuovi a       | mar 30/03/99              | mar 30/03/99 | NA              | NA            | 0 g            | 0 g          |  |
| 15 | Mettere in opera i nuovi arred      | mer 31/03/99              | gio 01/04/99 | NA              | NA            | 0 g            | 0 g          |  |
| 16 | Installare telefoni, fax, compu     | ven 02/04/99              | lun 05/04/99 | NA              | NA            | 0 g            | 0 g          |  |
| 17 | Disimballare documenti ed inc       | mar 06/04/99              | mer 07/04/99 | NA              | NA            | 0 g            | 0 g          |  |
| 18 | Ripresa attività lavorativa normale | mer 07/04/99              | mer 07/04/99 | NA              | NA            | 0 g            | 0 g          |  |
|    |                                     |                           |              |                 |               |                |              |  |

# 2. Progetto CON PREVISIONI

Si ottiene impostando una previsione a partire dal

progetto iniziale

Tab Progetto, fare click su pulsante a discesa 'Imposta Previsione'

| F      | ile    | Atti    | vità Risorsa                                | Progett              | o Visuali                           | zza                                  |                                                                                                    | Forr     | mato                                                       |          |                         |                      |                 |                                    |                                         |
|--------|--------|---------|---------------------------------------------|----------------------|-------------------------------------|--------------------------------------|----------------------------------------------------------------------------------------------------|----------|------------------------------------------------------------|----------|-------------------------|----------------------|-----------------|------------------------------------|-----------------------------------------|
| Sot    | topro  | getto   | Riepilogo<br>informazioni pers              | Campi<br>sonalizzati | 👰 Collegam<br>📃 WBS ₹<br>式 Modifica | enti tra<br>orario                   | a progetti<br>di lavoro                                                                                                    |          | Ricalcola progetto<br>Imposta prevision<br>Sposta progetto | )<br>e ≁ | Data stato:             | Aggiorna<br>progetto | Sincror<br>effe | nizza con valori<br>ttivi protetti | Relazioni gra<br>Relazioni<br>Relazioni |
|        | Inser  | isci    |                                             | Prop                 | rietà                               |                                      |                                                                                                    |          | Programmazione                                             |          |                         | State                | )               |                                    | Rapporti                                |
|        |        | Nome a  | ttività                                     |                      | Costi fissi                         | Attrib                               | uzione cost                                                                                                    | ti fissi | Costo totale                                               |          | Previsione              | Variazion            | ie              | gennaio<br>30/12 06/01             | 13/01 20/01 2                           |
|        | 1      | - Prog  | gettazione e preli                          | iminar               | 0,00€                               |                                      | In e                                                                                                    | quote    | 7.850,00€                                                  |          | 0,00€                   | 7.850                | ,00€            | <b>\</b>                           | ▶                                       |
|        | 2      | C       | ontattare l'architette                      | D                    | 0,00€                               | [                                    | Imposta n                                                                                                    | revisio  | one                                                        |          |                         | ×                    | 00€             | Segretaria                         | a rag. Rossi                            |
|        | 3      | C       | oncordare il proget                         | to                   | 0,00€                               |                                      | imposta p                                                                                                    | TCT SIC  | one                                                        |          |                         | ~                    | 00€             | Ra                                 | g. Rossi;Architett                      |
|        | 4      | Sa      | vuotare l'ufficio di t<br>rredi, documenti, | utti gli             | 0,00€                               | € ● Imposta previsione<br>Previsione |                                                                                                    |          |                                                            |          |                         |                      | 00€             | 4                                  | Trasportatore;                          |
|        | 5<br>6 | - Ese   | cuzione lavori                              |                      | 0,00€                               |                                      | 0                                                                                                    |          |                                                            |          |                         |                      | )0€             | 4                                  |                                         |
|        |        | C       | pere murarie                                |                      | 10.000,00€                          |                                      | Copia; Inizio/Fine programmati                                                                                                    |          |                                                            |          |                         |                      |                 |                                    | <u>ا</u>                                |
|        | 7      | Ir      | npianto idraulico                           |                      | <u>5.000,00 €</u>                   |                                      |                                                                                                    |          |                                                            |          |                         |                      |                 |                                    |                                         |
| 1      | 8      | Ir      | npianto elettrico                           |                      | 2.000,00€                           |                                      | In:     Inizio 1/Fine 1       Per: <ul> <li>Intero progetto</li> <li>Intero progetto</li> <li>Intero proge</li></ul> |          |                                                            |          |                         |                      | 00€             |                                    |                                         |
| -      | 9      | Ir      | npianto di climatizza                       | zione                | 5.000,00€                           |                                      |                                                                                                    |          |                                                            |          |                         |                      | 00€             |                                    |                                         |
| 1      | 10     | Ir      | npianto di telecomur                        | nicazio              | 2.000,00€                           |                                      |                                                                                                    |          |                                                            |          |                         |                      | 00€             |                                    |                                         |
| antt   | 11     | c       | onsegna lavori edili                        | i                    | 0,00€                               |                                      | ⊖ <u>A</u> tt                                                                                                    | ività se | elezionate                                                 |          |                         |                      | 00€             |                                    |                                         |
| U<br>T | 12     | 🗆 Rifin | iture                                       |                      | 0,00€                               |                                      | Ric                                                                                                    | oorta p  | revisioni:                                                 |          |                         |                      | )0€             |                                    |                                         |
| ğ      | 13     | C       | ontattare arredator                         | e                    | 0,00€                               |                                      |                                                                                                    | In ti    | utte le attività di rie                                    | niloa    | 0                       |                      | 00€             |                                    |                                         |
| iĘ     | 14     | S       | cegliere ed ordinar                         | e nuov               | 15.000,00€                          |                                      |                                                                                                    | Dalle    | e sottoattività nelle                                      | attiv    | °<br>ità di rienilogo s | elezionate           | 00€             |                                    |                                         |
| įĝ     | 15     | N       | lettere in opera i nu                       | ovi arn              | 0,00€                               |                                      |                                                                                                    | Danc     | 2 Sociolationica ficile                                    | acuv     | na arricpilogo a        | icic zion la ce      | 00€             |                                    |                                         |
| ā      | 16     | Ir      | stallare telefoni, fa                       | x, com               | 0,00€                               |                                      | Impacta como prodofi                                                                                                    |          |                                                            |          |                         |                      | 00€             |                                    |                                         |
| a      | 17     | D       | isimballare docume<br>icartamenti           | nti ed               | 0,00€                               |                                      | Imposta come predefini                                                                                                    |          |                                                            |          |                         | Angula               | 00€             |                                    |                                         |
|        | 18     | Ripre   | esa attività lavorativ                      | a norm               | 0,00€                               |                                      | 1                                                                                                    |          |                                                            |          | UK                      | Annulla              | 00€             |                                    |                                         |
|        |        |         |                                             |                      |                                     |                                      |                                                                                                    |          |                                                            |          |                         |                      |                 |                                    |                                         |

# La tabella Costo con la colonna Previsione ora compilata e la Variazione ora azzerata

|                    |                                                    | Nome attività                                                                                                    | Costi fissi                                                                           | Attribuzione costi fissi                                                                                 | Costo totale                                                                                                    | Previsione                                                                                                    |
|--------------------|----------------------------------------------------|----------------------------------------------------------------------------------------------------|---------------------------------------------------------------------------------------|----------------------------------------------------------------------------------------------------|----------------------------------------------------------------------------------------------------|----------------------------------------------------------------------------------------------------|
|                    | 1                                                  | Progettazione e preliminar                                                                                                    | 0,00€                                                                                 | In quote                                                                                                 | 7.850,00€                                                                                                    | 7.850,00€                                                                                                    |
|                    | 2                                                  | Contattare l'architetto                                                                                                    | 0,00€                                                                                 | In quote                                                                                                 | 200,00€                                                                                                    | 200,00€                                                                                                    |
|                    | 3                                                  | Concordare il progetto                                                                                                    | 0,00€                                                                                 | In quote                                                                                                 | 4.000,00€                                                                                                    | 4.000,00€                                                                                                    |
|                    | 4                                                  | Svuotare l'ufficio di tutti gli<br>arredi, documenti,                                                                                                    | 0,00€                                                                                 | In quote                                                                                                 | 3.650,00€                                                                                                    | 3.650,00€                                                                                                    |
|                    | 5                                                  | Esecuzione lavori                                                                                                    | 0,00€                                                                                 | In quote                                                                                                 | 39.200,00€                                                                                                    | 39.200,00€                                                                                                    |
|                    | 6                                                  | Opere murarie                                                                                                    | 10.000,00€                                                                            | In quote                                                                                                 | 17.200,00€                                                                                                    | 17.200,00€                                                                                                    |
|                    | 7                                                  | Impianto idraulico                                                                                                    | <u>5.000,00 €</u>                                                                     | In quote                                                                                                 | 7.450,00€                                                                                                    | 7.450,00€                                                                                                    |
|                    | 8                                                  | Impianto elettrico                                                                                                    | 2.000,00€                                                                             | In quote                                                                                                 | 4.050,00€                                                                                                    | 4.050,00€                                                                                                    |
|                    | 9                                                  | Impianto di climatizzazione                                                                                                    | 5.000,00€                                                                             | In quote                                                                                                 | 7.050,00€                                                                                                    | 7.050,00€                                                                                                    |
|                    | 10                                                 | Impianto di telecomunicazio                                                                                                    | 2.000,00€                                                                             | In quote                                                                                                 | 2.850,00€                                                                                                    | 2.850,00€                                                                                                    |
| antt               | 11                                                 | consegna lavori edili                                                                                                    | 0,00€                                                                                 | In quote                                                                                                 | 600,00€                                                                                                    | 600,00€                                                                                                    |
| U<br>T             | 12                                                 | - Rifiniture                                                                                                    | 0,00€                                                                                 | In quote                                                                                                 | 19.150,00€                                                                                                    | 19.150,00€                                                                                                    |
| g                  | 13                                                 | Contattare arredatore                                                                                                    | 0,00€                                                                                 | In quote                                                                                                 | 400,00€                                                                                                    | 400,00€                                                                                                    |
| l                  | 14                                                 | Scegliere ed ordinare nuov                                                                                                    | 15.000,00€                                                                            | In quote                                                                                                 | 15.400,00€                                                                                                    | 15.400,00€                                                                                                    |
| g                  | 15                                                 | Mettere in opera i nuovi arr                                                                                                    | 0,00€                                                                                 | In quote                                                                                                 | 1.250,00€                                                                                                    | 1.250,00 €                                                                                                    |
| ā                  | 16                                                 | Installare telefoni, fax, com                                                                                                    | 0,00€                                                                                 | In quote                                                                                                 | 850,00€                                                                                                    | 850,00€                                                                                                    |
|                    | 17                                                 | Disimballare documenti ed<br>incartamenti                                                                                                    | 0,00€                                                                                 | In quote                                                                                                 | 1.250,00€                                                                                                    | 1.250,00€                                                                                                    |
|                    | 18                                                 | Ripresa attività lavorativa norm                                                                                                    | 0,00€                                                                                 | In quote                                                                                                 | 200,00€                                                                                                    | 200,00€                                                                                                    |
| Diagramma di Gantt | 10<br>11<br>12<br>13<br>14<br>15<br>16<br>17<br>18 | Impianto di telecomunicazio<br>consegna lavori edili<br>Rifiniture<br>Contattare arredatore<br>Scegliere ed ordinare nuov<br>Mettere in opera i nuovi arn<br>Installare telefoni, fax, com<br>Disimballare documenti ed<br>incartamenti<br>Ripresa attività lavorativa norm | 2.000,00 €<br>0,00 €<br>0,00 €<br>15.000,00 €<br>0,00 €<br>0,00 €<br>0,00 €<br>0,00 € | In quote<br>In quote<br>In quote<br>In quote<br>In quote<br>In quote<br>In quote<br>In quote<br>In quote | 2.850,00 €<br>600,00 €<br><b>19.150,00 €</b><br>400,00 €<br>15.400,00 €<br>1.250,00 €<br>850,00 €<br>1.250,00 €<br>200,00 € | 2.850,00 (<br>600,00 (<br><b>19.150,00</b> (<br>400,00 (<br>15.400,00 (<br>1.250,00 (<br>850,00 (<br>1.250,00 (<br>200,00 ( |

In pratica al primo salvataggio di tal tipo viene compilata automaticamente la tabella 'variazioni'.

> Per mostrare la tabella 'variazioni' vai su tab Visualizza, Pulsante a discesa diagramma di Gantt su

#### Gantt di verifica, Pulsante a discesa Tabelle su 'Variazione'

#### Immagine: <u>tabella variazioni piena</u>

| I                                                 |       | Nome attività                                                      | Inizio          | Fine           | Inizio previsto   | Fine prevista       | Variaz. inizio   | Variaz. fine   |                           |  |
|---------------------------------------------------|-------|--------------------------------------------------------------------|-----------------|----------------|-------------------|---------------------|------------------|----------------|---------------------------|--|
| 1                                                 | 1     | Progettazione e preliminari                                        | ven 19/02/99    | mer 03/03/99   | ven 19/02/99      | mer 03/03/99        | 0 g              | 0 g            |                           |  |
| T                                                 | 2     | Contattare l'architetto                                            | ven 19/02/99    | ven 19/02/99   | ven 19/02/99      | ven 19/02/99        | 0 g              | 0 g            |                           |  |
| T                                                 | 3     | Concordare il progetto                                             | ven 19/02/99    | ven 26/02/04   | ven 19/02/99      | ven 26/02/99        | 0 g              | 0 g            |                           |  |
| T                                                 | 4     | Svuotare l'ufficio di tutti gli an                                 | ven 26/02/99    | mer 03/03/99   | ven 26/02/99      | mer 03/03/99        | 0 g              | 0 g            |                           |  |
| T                                                 | 5     | Esecuzione lavori                                                  | mer 03/62/99    | ven 26/03/99   | ner 03/03/99      | ven 26/03/99        | 0 g              | 0 g            |                           |  |
| T                                                 | 6     | Opere murarie                                                      | mer 03/03/99    | ven 19/03/99   | mer 03/03/99      | ven 19/03/99        | 0 g              | 0 g            |                           |  |
| I                                                 | 7     | Impianto idraulico                                                 | mer 10/03/99    | gio 18/03/99   | mer 10/03/99      | gio 18/03/99        | 0 g              | 0 g            |                           |  |
| 1                                                 | 8     | Impianto elettrico                                                 | ven 19/03/99    | ven 26/03/99   | ven 1             | <b>ONNG</b> 6.03/99 | 0 g              | 0 g            |                           |  |
| П                                                 | 9     | Impianto di climatizzazione                                        | ven 19/03/99    | ven 26/03/99   | ven 19/03/99      | ven 26/03/99        | 0 g              | 0 g            |                           |  |
| T                                                 | 10    | Impianto di telecomunicazioni                                      | ven 19/03/99    | mar 23/03/99   | ven               | pilate 03/99        | 0 g              | 0 g            |                           |  |
| T                                                 | 11    | consegna lavori edili                                              | ven 26/03/99    | ven 26/03/99   | ven 26/03/99      | ven 26/03/99        | 0 g              | 0 g            |                           |  |
| T                                                 | 12    | 🗆 Rifiniture                                                       | lun 29/03/99    | mer 07/04/99   | lun 29/03/99      | mer 07/04/99        | 0 g              | 0 g            |                           |  |
| П                                                 | 13    | Contattare arredatore                                              | lun 29/03/99    | lun 29/03/99   | lun 29/03/99      | lun 29/03/99        | 0 g              | 0 g            |                           |  |
| T                                                 | 14    | Scegliere ed ordinare nuovi a                                      | mar 30/03/99    | mar 30/03/99   | mar 30/03/99      | mar 30/03/99        | 0 g              | 0 g            |                           |  |
| П                                                 | 15    | Mettere in opera i nuovi arred                                     | mer 31/03/99    | gio 01/04/99   | mer 31/03/99      | gio 01/04/99        | 0 g              | 0 g            |                           |  |
| П                                                 | 16    | Installare telefoni, fax, compu                                    | ven 02/04/99    | lun 05/04/99   | ven 02/04/99      | lun 05/04/99        | 0 g              | 0 g            |                           |  |
| T                                                 | 17    | Disimballare documenti ed inc                                      | mar 06/04/99    | mer 07/04/99   | mar 06/04/99      | mer 07/04/99        | 0 g              | 0 g            |                           |  |
| T                                                 | 18    | Ripresa attività lavorativa normale                                | mer 07/04/99    | mer 07/04/99   | mer 07/04/99      | mer 07/04/99        | 0 g              | 0 g            |                           |  |
| File Attività Risorsa Progetto Visualizza Formato |       |                                                                    |                 |                |                   |                     |                  |                |                           |  |
| 1                                                 |       |                                                                    | <u>I</u> S ▼ Ž↓ | Ordina 👻 💋     | [Nessuna evide *  | Scala cronologica   | : 🔍 👻 📃 Se       | quenza tempor  | rale                      |  |
| 1                                                 | Diad  | gramma Gestione _ Pianificazio                                     | ne 🦉 👘          | Struttura 👻 🍸  | [Nessun filtro] 👻 | Giorni *            | 1 De             | ttagli         |                           |  |
|                                                   | di (  | antt v attività v 🚔 v team v                                       | <u>is</u> ∎.    | Tabelle 👻 💾    | [Nessun raggru *  |                     | ~                |                |                           |  |
| ł                                                 | V     | isualizzazioni attività Visualizzazio                              | oni risorse     | Da             | ti                | Zoom                |                  | Doppia visi    | ualizzazione              |  |
| 1                                                 |       | Nome attività                                                      | Inizio          | Fine           | Inizio previsto   | Fine prevista       | Variaz. inizio V | ariaz. fine 43 | 0 dic 13<br>L M M G V S D |  |
| 1                                                 |       | 1 - Progettazione e preliminari                                    | mer 01/01/1     | 4 lun 13/01/14 | 1 mer 01/01/14    | lun 13/01/14        | 0 g              | 0,5 g          |                           |  |
|                                                   |       | 2 Contattare rarchitetto                                           | mer 01/01/1     | 4 mer 01/01/14 | mer 01/01/14      | mer 01/01/14        | 0.5 a            | 0.5 c          | 80%                       |  |
| 1                                                 |       | Concordare il progetto     Svuotare l'ufficio di tutti oli a       | gio 02/01/1     | 4 lun 13/01/14 | mer 08/01/14      | lun 13/01/14        | 0,5 g            | 0,5 g          |                           |  |
| I                                                 |       | 5 - Esecuzione lavori                                              | mar 14/01/1     | 4 gio 06/02/14 | lun 13/01/14      | mer 05/02/14        | 0,5 g            | 0.5 g          |                           |  |
|                                                   |       | 6 Opere murarie                                                    | mar 14/01/1     | 4 mer 29/01/14 | 4 lun 13/01/14    | mer 29/01/14        | 0,5 g            | 0,5 g          |                           |  |
|                                                   |       | 7 Impianto idraulico                                               | mar 21/01/1     | 4 mar 28/01/14 | Iun 20/01/14      | mar 28/01/14        | 0,5 g            | 0,5 g          |                           |  |
|                                                   |       | 8 Impianto elettrico                                               | gio 30/01/1     | 4 mer 05/02/14 | 4 mer 29/01/14    | mer 05/02/14        | 0,5 g            | 0,5 g          |                           |  |
| d                                                 |       | 9 Impianto di climatizzazione                                      | gio 30/01/1     | 4 mer 05/02/14 | 4 mer 29/01/14    | mer 05/02/14        | 0,5 g            | 0,5 g          |                           |  |
|                                                   |       | 10 Impianto di telecomunicazion                                    | ii gio 30/01/1  | 4 ven 31/01/14 | 4 mer 29/01/14    | ven 31/01/14        | 0,5 g            | 0,5 g          |                           |  |
| 1                                                 |       | 11 consegna lavori edili                                           | gio 06/02/1     | 4 gio 06/02/14 | 4 mer 05/02/14    | mer 05/02/14        | 0,5 g            | 0,5 g          |                           |  |
| 1                                                 | 8     | 12 - Rifiniture                                                    | gio 06/02/1     | 4 lun 17/02/14 | gio 06/02/14      | lun 17/02/14        | 0,5 g            | 0,5 g          |                           |  |
|                                                   | /erif | 13 Contattare arredatore                                           | gio 06/02/1     | 4 ven 07/02/14 | gio 06/02/14      | gio 06/02/14        | 0,5 g            | 0,5 g          |                           |  |
| Gantt v                                           | ŧ     | 14 Scegliere eu ordinare huovi<br>15 Mettere in opera i puovi arre | di lun 10/02/1  | 4 mer 12/02/14 | un 10/02/14       | mar 11/02/14        | 0,5 g            | 0,5 g          |                           |  |
|                                                   | មិ    | 16 Installare telefoni, fax, com                                   | ute mer 12/02/1 | 4 ven 14/02/14 | mer 12/02/14      | gio 13/02/14        | 0.5 c            | 0.5 g          |                           |  |
|                                                   |       | 17 Disimballare documenti ed in                                    | ca ven 14/02/1  | 4 lun 17/02/14 | ven 14/02/14      | lun 17/02/14        | 0,5 g            | 0,5 g          |                           |  |
| à                                                 |       | 18 Ripresa attività lavorativa norma                               | ale mar 18/02/1 | 4 mar 18/02/14 | 4 lun 17/02/14    | lun 17/02/14        | 0,5 g            | 0,5 g          |                           |  |
| -                                                 |       |                                                                    |                 | -              |                   |                     | · -              |                |                           |  |

# 3. Progetto CON VARIAZIONI

 Si ottiene variando i dati di inizio o fine di un'attività a seguito degli slittamenti durante i lavori

> Spostamento di attività nel diagramma di Gantt. Attività 6 (opere murarie) dal 03-03-99 al 05-03-99 
>  immagine: diagramma di Gantt di verifica

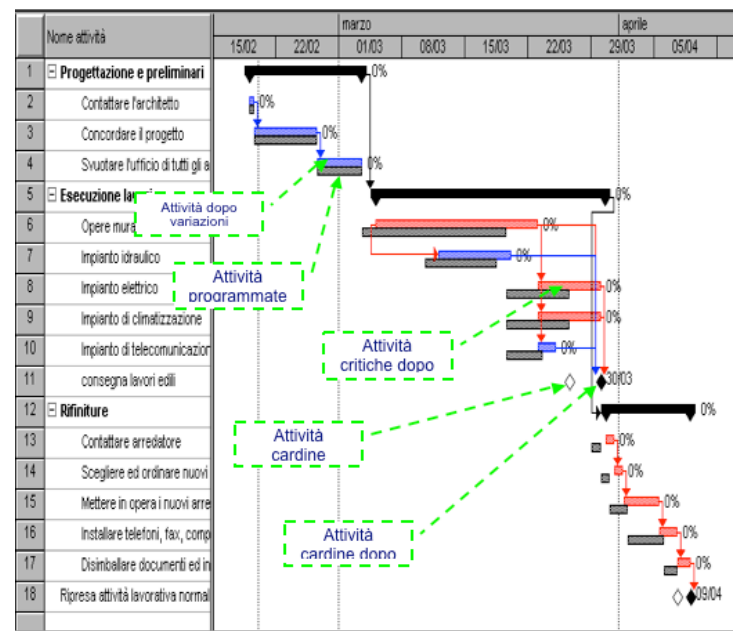

Per mostrare la tabella 'variazioni' vai su tab
 Visualizza, Pulsante a discesa diagramma di Gantt su
 Gantt di verifica

 Verifica della variazione nella tabella: 'Variazione'
 La relazione Costi/ preventivo tiene conto dello slittamento dei costi dovuto al ritardo

Confronta con analoga vista prima delle previsioni

## 4. Stadi di completamento delle attività

- Si utilizza la tabella Verifica per introdurre le
- percentuali di completamento
  - Immagine: 'Tabella verifica'

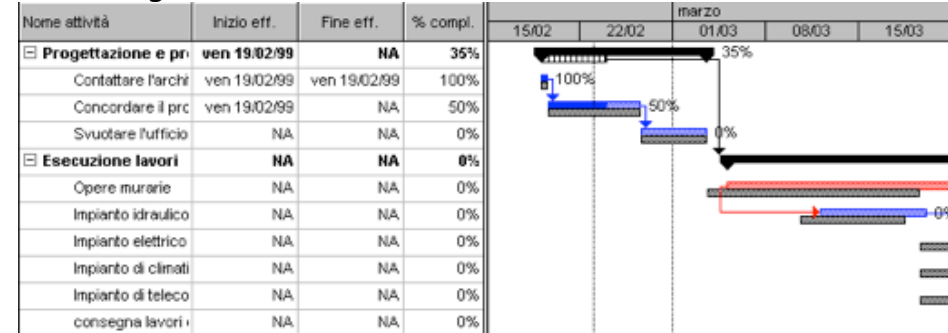

# 5. Livellamento risorse

 Quando una risorsa è contemporaneamente impiegata in più attività può accadere che sia sovrassegnata (il suo carico di lavoro supera le 8 ore giornaliere)

 Il livellamento è un'esigenza che sorge già dal progetto iniziale

Si può risolvere slittando qualche attività